# CAME

# FA00158-IT

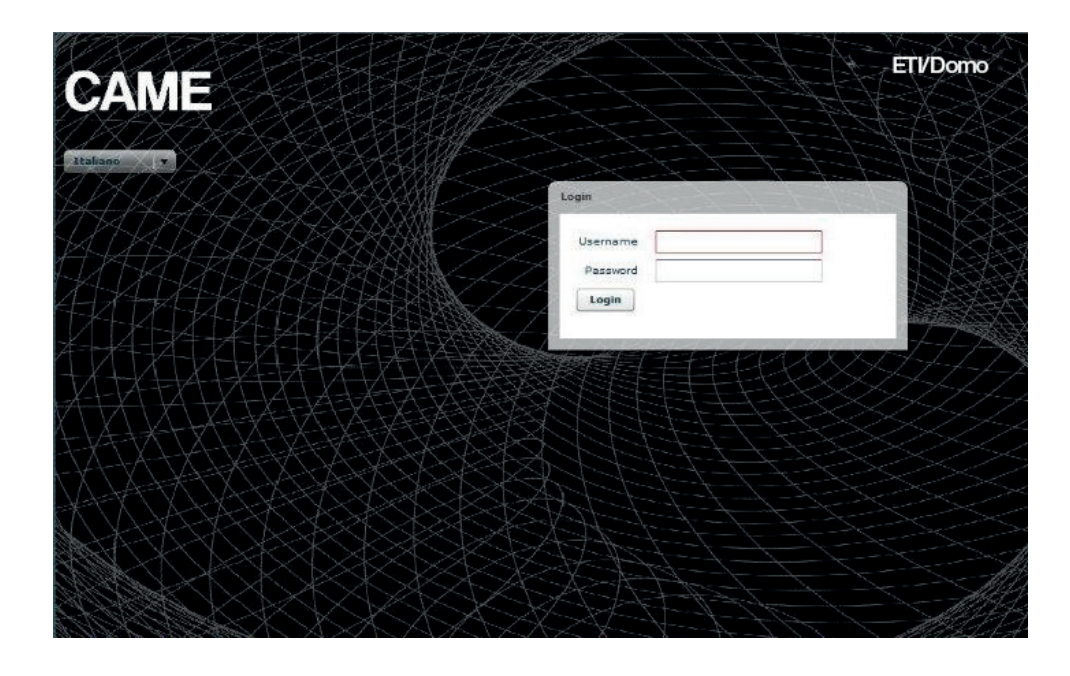

# Manuale di Configurazione ETI/DOMO

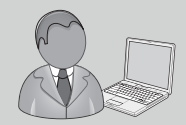

www.Came.com

IT

# Configurazione del PC

Prima di procedere con la configurazione di tutto il sistema è necessario configurare il PC in modo che sia pronto ad interfacciarsi correttamente con il server ETI/Domo una volta collegato.

- I requisiti del PC devono essere:
- Minimo Windows XP
- Adobe Flash Player 10

Accendere il PC e procedere come segue:

Dal "Pannello di Controllo" del proprio PC selezionare "Centro connessioni di rete e condivisione" e successivamente la voce "Ethernet".

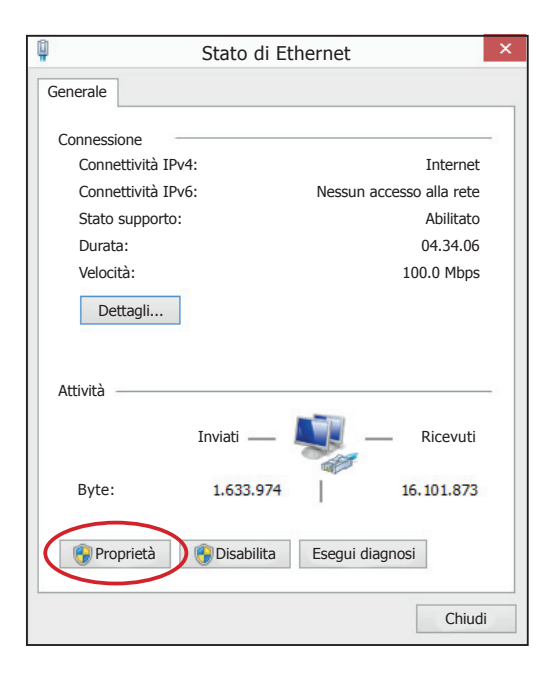

| Ŷ                                                                       | Proprietà - Ethernet                                                                                                    | × |
|-------------------------------------------------------------------------|----------------------------------------------------------------------------------------------------|---|
| Rete                                                                    | Condivisione                                                                                                    |   |
| Conn                                                                    | etti tramite:                                                                                                    |   |
| Ŷ                                                                       | Controller Realtek PCle GBE Family                                                                                                    |   |
|                                                                         | <u>C</u> onfigura                                                                                                    |   |
| La co                                                                   | nnessione utilizza gli elementi seguenti:                                                                                                    |   |
| ><br>><br>><br>><br>><br>><br>><br>><br>><br>><br>><br>><br>><br>><br>> | Condivisione file e stampanti per ret Microsott     Protocollo Microsoft Network Adapter Multiplexor     Driver protocollo LLDP Microsoft     Driver di I/O del mapping di individuazione topologia livelli     Risponditore individuazione topologia livelli di collegamento     Protocollo Internet versione 6 (TCP/IPv6)     Protocollo Internet versione 4 (TCP/IPv6) |   |
| Des<br>TC<br>cor                                                        | Installa Disinstalla Proprietà<br>scrizione<br>P/IP . Protocollo predefinito per le WAN che permette la<br>nunicazione tra diverse reti interconnesse.                                                                                                    |   |
|                                                                         | OK Annulla                                                                                                    | 3 |

Dalla finestra "Stato di Ethernet" selezionare "Proprietà"; evidenziare la voce "Protocollo Internet versione 4 (TCP/ IPv4)" e cliccare su "Proprietà".

| Proprietà - Protocollo Internet                                                                                                    | versi | one | 4 (T | CP/I | ? ×     |  |  |
|----------------------------------------------------------------------------------------------------|-------|-----|------|------|---------|--|--|
| Generale                                                                                                    |       |     |      |      |         |  |  |
| È possibile ottenere l'assegnazione automatica delle impostazioni IP se la<br>rete supporta tale caratteristica. In caso contrario, sarà necessario<br>richiedere all'amministratore di rete le impostazioni IP corrette. |       |     |      |      |         |  |  |
| Ottieni automaticamente un indirizzo IP                                                                                                    |       |     |      |      |         |  |  |
| 🕒 Utilizza il seguente indirizzo IP: -                                                                                                    |       |     |      |      |         |  |  |
| Indirizzo IP:                                                                                                    |       |     |      |      |         |  |  |
| Subnet mask:                                                                                                    |       |     | •    |      |         |  |  |
| Gateway predefinito:                                                                                                    |       | •   | •    |      |         |  |  |
| Ottieni indirizzo server DNS automaticamente                                                                                                    |       |     |      |      |         |  |  |
| Utilizza i seguenti indirizzi server l                                                                                                    | DNS:  |     |      |      |         |  |  |
| Server DNS preferito:                                                                                                    |       | •   | •    |      |         |  |  |
| Server DNS alternativo:                                                                                                    |       | •   |      |      | ]       |  |  |
| Convalida impostazioni all'uscita                                                                                                    |       |     |      | Avan | zate    |  |  |
|                                                                                                    |       |     | OK   |      | Annulla |  |  |

In questa videata spuntare la voce "**Utilizza il seguente indirizzo IP**" e compilare i campi come segue:

Indirizzo IP: 192.168.0.100 Subnet mask: 255.255.255.0 Cliccando su OK il PC è pronto per dialogare con il server ETI/Domo.

# Configurazione del server ETI/Domo

## Accesso alla pagina di configurazione

Per accedere alla pagina di configurazione del server ETI/Domo occorre connettere il PC alla porta 0 del server e digitare sul browser che si utilizza abitualmente l'indirizzo http://**192.168.0.3/index\_setup.html**.

| Login    | 1+++      |
|----------|-----------|
| Username | Installer |
| Password | *****     |
| Login    |           |

Dopo alcuni istanti apparirà la pagina web di configurazione che richiederà per l'accesso le credenziali dell'utilizzatore. La configurazione di defaul è:

Username: **installer** Password: **112233** 

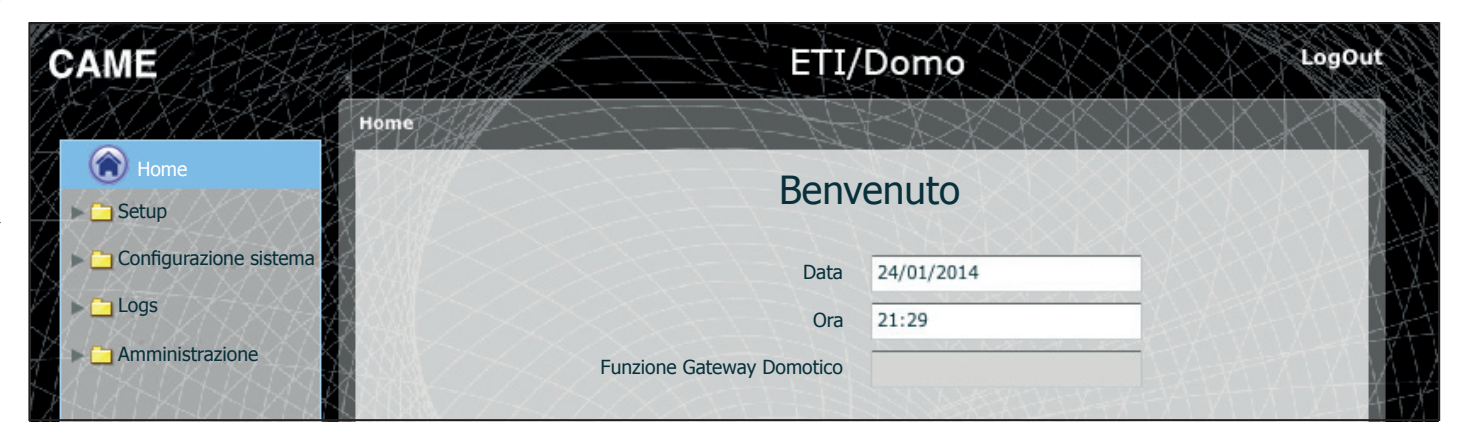

# Setup

# Dati

Impostazioni di default:

- Modalità di funzionamento: Switch
- IP address ETH0 192.168.0.3

Nota: I campi contrassegnati da asterisco sono obbligatori.

Setup di rete

ETHO

Porta web server

Salva

DNS

Connessioni Rotte Statiche Server DHCP

Indirizzo IP \* 192.168.52.225.0 Subnet mask \* 255.255.255.0

Gateway 192.168.52.1

Default Gateway • ETHO O ETH1

Tipo Dual Network 🔻 🤈

| Setup di rete      |               |
|--------------------|---------------|
| Connessioni Server | DHCP          |
| Tipo Switch        |               |
| ETHO               |               |
| Indirizzo IP 🐐     | 192.168.95.26 |
| Subnet mask *      | 255.255.255.0 |
| Gateway            | 192.168.95.1  |
| Default Gateway    | • ETHO        |
|                    |               |
| Porta web server   | 10            |
| DNS                |               |
| Salva              |               |

#### **Modalità Switch**

Le due porte RJ45 sono interconnesse in switch 1 a livello ethernet, rispondono allo stesso indirizzo IP del dispositivo, indirizzo che corrisponde all'unica interfaccia logica ETHO, ed allo stesso MAC Address. Il traffico dati transita tra le due interfacce e da entrambe si accede a ETI/Domo. I servizi per l'interfaccia web domotica su browser, l'accesso alle pagine di configurazione e i servizi per il tool di configurazione PC Mitho, sono sempre abilitati su entrambe le porte.

Inserire l'indirizzo IP scelto per questo dispositivo e la relativa subnet mask. Se necessario inserire nel campo sottostante anche il default gateway per la sottorete scelta. Il parametro DNS è opzionale

Attenzione!

Dopo aver modificato i parametri di rete, premendo il pulsante "Salva" verrà persa la connessione con il dispositivo. Per ristabilire la connessione potrebbe essere necessario configurare il PC come precedentemente indicato.

#### Modalità Dual Network

Le due porte NON sono interconnesse tra loro a livello logico 2, corrispondono ciascuna ad una diversa interfaccia ethernet, rispettivamente ETHO e ETH1, e quindi ad una diversa subnet.

Per le due interfacce è necessario inserire indirizzo IP, netmask e gateway.

| etup di rete    |                |             | -444           | XXXXXXXX    |          |
|-----------------|----------------|-------------|----------------|-------------|----------|
| Connessioni     | Rotte Statiche | Server DHCP | Servizi        |             |          |
| Target Add      | ress Sub       | net Mask    | Gateway        | Interfaccia | Aggiungi |
| 192.168.95.0    | 255.           | 255.255.0   | 192.168.52.10  | ETHO        | Modifica |
|                 |                |             |                |             | Elimina  |
|                 |                |             |                |             | Salva    |
| 4               | 5              | 行行          | 6              | 7           |          |
| Target addres   | ss Sub         | net Mask    | Gateway        | Interface   |          |
| 192.168.123.220 | 255            | 255.255.255 | 192.168.52.249 | • ETH0 )    | ETH1     |

ETH1

Indirizzo IP \* 192.168.71.101

Subnet mask \* 255.255.255.0

Gateway 192.168.71.1

Le **rotte statiche 3** sono delle regole per trasmettere i pacchetti IP verso reti diverse dalle due sottoreti corrispondenti alle interfacce ETH0 e ETH1. Questa sezione è presente solo in modalità Dual Network.

**4 Target address**: permette di inserire l'indirizzo dell'host specifico (es 192.168.123.227) o di una subnet (es 192.168.95.0) da raggiungere con la rotta statica.

**5 Subnet Mask:** maschera di rete corrispondente all'host specifico (in tal caso sarà la maschera a 32 bit 255.255.255.255) o alla subnet (es. 255.255.255.0) da raggiungere con la rotta statica.

6 Gateway: è l'indirizzo IP del router a cui ETI/Domo dovrà inviare i pacchetti per la rotta specifica.

Come Gateway viene suggerito automaticamente il Gateway dell'interfaccia ETHO oppure ETH1 a seconda che si scelga come "Interface" ETHO o ETH1 7.

Tale gateway può essere diverso da quelli suggeriti, ma l'indirizzo dovrà appartenente alla subnet dell'interfaccia scelta.

Interface: permette di scegliere l'interfaccia verso la quale i pacchetti che corrispondono alla rotta statica verranno trasmessi e ricevuti da ETI/Domo; è l'interfaccia connessa alla sottorete dove si trova il gateway per quella rotta.

| Setup di rete                      | T-HAAK                |           |
|------------------------------------|-----------------------|-----------|
| Connessioni Rotte Statiche S       | erver DHCP Servizi    |           |
| 9 Abilita Server DHCP 🗹            | 6                     |           |
| Interfaccia 💽 ЕТНО                 |                       |           |
| (1) Gateway * 192.168.             | .52.1                 |           |
| 12 DNS                             |                       |           |
| Intervallo indirizzi IP 🐐 192.168. | 52.100 192.168.52.120 |           |
| 4 Lease time (ore) <b>*</b> 500    |                       |           |
| Salva                              |                       |           |
| Lista client DHCP 🔱                |                       |           |
| Target address                     | Subnet Mask           | Interface |
|                                    |                       |           |
|                                    |                       |           |

Attraverso il servizio **Server DHCP (B)**, ETI/Domo assegna indirizzi IP di un certo insieme e relative netmask e gateway, ai dispositivi "client" che ne facciano richiesta (attraverso il protocollo standard DHCP).

Per default il servizio è disabilitato.

**9 Abilita Server DHCP:** abilitazione/disabilitazione servizio DHCP server.

10 Interfaccia: consente di scegliere su quale interfaccia attivare il servizio, nel caso di configurazione in Dual Network; nel caso di configurazione in Switch, l'unica interfaccia possibile è la ETHO. Non è possibile attivare il servizio su entrambe le interfacce.

Gateway: è l'indirizzo IP (obbligatorio) del default gateway che verrà configurato nei client che richiedono il servizio DHCP. Come preimpostazione viene suggerito lo stesso indirizzo presente nel parametro "Gateway" dell'interfaccia ETH0 o ETH1 scelta nel menù 'Setup di rete'. L'indirizzo deve essere un indirizzo appartenente alla sottorete dell'interfaccia su cui è attivo il DHCP Server.

2 DNS: questo parametro viene inviato agli host che chiedono il servizio DHCP; è opzionale.

(3) Intervallo indirizzi IP: è l'insieme di indirizzi IP - "pool" - che il DHCP server assegna ai vari host che ne fanno richiesta; l'intervallo è composto dagli indirizzi consecutivi compresi tra i due indirizzi inseriti. Tale intervallo deve appartenere alla sottorete dell'interfaccia su cui è attivo il DHCP Server.

(4) Lease time: è l'intervallo di tempo durante il quale un indirizzo del "pool" appena assegnato ad un client, viene considerato "occupato" e non assegnabile ad altri host. Il client rinnoverà la richiesta entro un tempo inferiore al lease time. Una volta assegnati tutti gli indirizzi del pool, il DHCP server non risponde più ad altre richieste dai DHCP clients, fino alla disponibilità di indirizzi per scadenza del lease time.

(5) Lista client DHCP: sono elencati tutti i client che hanno fatto richiesta di DHCP e sono attivi (cioè il lease time non è scaduto); vengono anche visualizzati un hostname, se il client lo ha comunicato a ETI/Domo, ed il MAC address del client

| nessioni | Rotte Statiche  | Server DHC | CP Servizi | (6)          |              |
|----------|-----------------|------------|------------|--------------|--------------|
| Serviz   | i               | E          | ГНО        | E            | TH1          |
| Home     | Sapiens web Int | erface     |            | ✓            | $\checkmark$ |
| Config   | urazione Web 🚺  | 8          |            | $\checkmark$ | $\checkmark$ |
| Manute   | enzione         |            |            | ✓            | $\checkmark$ |

La sezione **'Servizi' (6)** è disponibile solo se la configurazione delle due porte è Dual Network. Per ciasuna porta è possibile abilitare o disabilitare i servizi elencati di seguito:

**Home Sapiens Web Interface:** è il servizio per l'interfaccia web domotica su browser.

(B) Configurazione Web: è il servizio di accesso alle pagine web di configurazione e per la connessione alla App su smartphone. Per un corretto funzionamento deve essere attivo almeno in una delle due interfacce.

19 Manutenzione: è il servizio per accedere al dispositivo con il tool di configurazione PCMitho

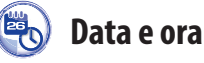

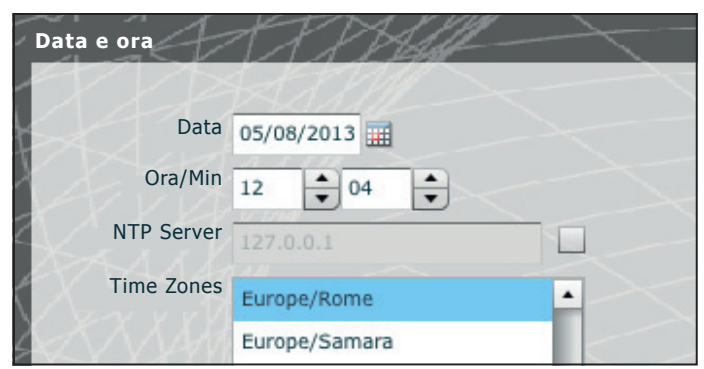

Mediante questa finestra è possibile impostare data ora e fuso orario corretti, ed eventualmente far dipendere la regolazione di tali dati dal server NTP.

#### $\bigcirc$ Cambio login e password

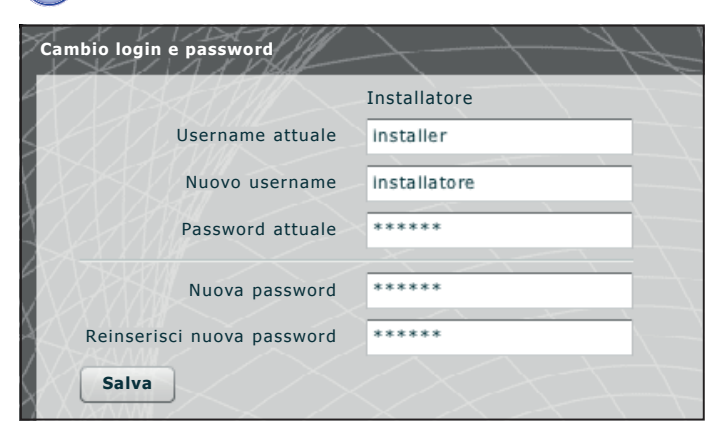

Mediante questa finestra l'installatore può modificare Username e Password.

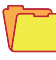

## **Configurazione sistema**

## Setup GW Domotico

In un impianto che prevede la presenza di più gateway ETI/Domo è necessario che uno di essi venga configurato come "Principale", gli altri ETI/ Domo presenti nell'impianto saranno definiti "Secondari".

Per rendere possibile la comunicazione tra i diversi ETI/Domo, nei dispositivi secondari è necessario indicare l'indirizzo IP del Principale e la porta di comunicazione.

| Setup GW Domotico          | HTT-                           | XXXXXXXXX        | $\bigcirc$ |
|----------------------------|--------------------------------|------------------|------------|
|                            | 1-1-1-                         |                  | X          |
| Tipo GW Domotico           | Principale <b>•</b>            |                  | $\leq$     |
| Indirizzo IP GW Principale | 192.168.71.252                 | TARASASASAS      | X          |
| Porta GW Principale        | 6785                           |                  | X          |
| Indirizzo CAMEL3 master    | 0                              |                  | A          |
|                            | Salva                          |                  | 1-         |
|                            |                                |                  |            |
|                            |                                |                  | V          |
|                            | Indirizzo IP                   | Status 3         | 14         |
|                            | Indirizzo IP<br>192.168.71.256 | Status           | 4          |
|                            | Indirizzo IP<br>192.168.71.256 | Status<br>Status | ¥1         |
| 2                          | Indirizzo IP<br>192.168.71.256 | Status<br>•      | 1×1        |
| 2                          | Indirizzo IP<br>192.168.71.256 | 3<br>Status      | 14         |
| 2                          | Indirizzo IP<br>192.168.71.256 | 3<br>Status      | Y          |

La prima parte della finestra **1** permette di scegliere una porta di comunicazione attraverso la quale i gateway secondari comunicheranno con l'ETI/Domo principale.

La tabella 2 permette di visualizzare gli ETI/Domo secondari (se presenti) che compongono l'impianto. La colonna 3 mostra lo stato della comunicazione.

# Logs

|            |         | LAN                |        |        |      |
|------------|---------|--------------------|--------|--------|------|
| iagnostica | Cattu   | ira pacchetti rete |        |        | <br> |
|            |         |                    |        |        |      |
|            | Livello | Error              | •      |        |      |
| Desti      | nazione | • Locale           |        |        |      |
|            |         | O Remota           |        |        |      |
|            |         | $\sim$             |        |        |      |
|            |         | Applica            | Recu   | pera   |      |
|            |         | >                  | $\leq$ | $\sim$ |      |
|            |         |                    |        |        |      |
|            |         |                    |        |        |      |

Attraverso la tab **"Diagnostica"** il sistema registrerà dei file (log) che raccolgono informazioni utili alla diagnostica.

| Diagnostica | Cattu   | ra pacchetti rete |      |      |  |
|-------------|---------|-------------------|------|------|--|
|             | 6       |                   |      |      |  |
|             | Livello | Error             | •    |      |  |
| Desti       | nazione | Error             |      |      |  |
|             |         | Warning           | <    |      |  |
|             |         | Info              |      |      |  |
|             |         | Debug             | 1    |      |  |
|             |         | Applica           | Recu | pera |  |

È possibile scegliere il tipo di errore 5 da filtrare, se memorizzare localmente nella memoria del dispositivo 6 oppure su un Syslog specificandone l'indirizzo IP 7 i file di log.

| Diagnostica | Cattura pacchetti rete      |   |
|-------------|-----------------------------|---|
|             | Livello Error 🗸             |   |
| Destin      | azione O Locale <b>(7</b> ) |   |
|             | • Remota Syslog Server IP   |   |
|             | 8 Applica Recupera          | 9 |
|             |                             |   |

Premendo il pulsante **"Applica" (3)** è possibile applicare la configurazione scelta una volta modificata.

Premendo il pulsante **"Recupera" 9** relativo alla sezione di interesse si possono ottenere dei file mediante i quali l'assistenza tecnica può risalire all'origine di eventuali problemi.

Nel caso la destinazione sia 'Locale' i messaggi di log vengono recuperati nella memoria del dispositivo, mentre se la posizione è 'Remota' i dati si trovano nel server specificato.

| L     | ogs         | CELLI                  |
|-------|-------------|------------------------|
| 1     | Diagnostica | Cattura pacchetti rete |
| AT IN | Interfac    | cia 🗹 ЕТНО 🗹 ЕТН1 🕕    |
|       |             | Start Recupera         |
| XXX   |             |                        |

Dalla tab "Cattura pacchetti rete" è possibile avviare una raccolta di tutti i dati che transitano da/verso il dispositivo (NON il traffico che transita da una porta all'altra).

Nel caso il dispositivo sia configurato in modalità 'Dual Network' è possibile scegliere di effettuare la raccolta dati da una o entrambe le porte (ETHO o ETH1).

Nel caso il dispositivo sia configurato in 'Switch' la raccolta viene fatta per entrambe le porte 10.

Il pulsante 'Start' (1) permette di dare inizio alla raccolta dei dati che verranno memorizzati nella memoria interna del dispositivo.

## Amministrazione

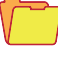

### 🌜 Software e configurazione

| estione licenze  | Gestione ETI/  | Domo           | MAY XI           | $\times$ |             |
|------------------|----------------|----------------|------------------|----------|-------------|
| Tipo<br>1        | Descrizione    | Data creazione | Data inserimento | Quantità | Mac address |
| R<br>Descrizione | Richiedi Salva | -2             |                  |          |             |

La finestra **"Software e configurazione"** nella sezione **"Gestione licenze"** permette di consultare un elenco delle licenze attive **1** corredate da una serie di informazioni utili.

Al punto (2) è possibile richiedere licenze aggiuntive a CAME, semplicemente digitando la descrizione della richiesta e premendo sul pulsante "**Richiedi**"; verrà generato un file da salvare sul proprio PC ed inviare via mail.

Una volta ricevuto il file necessario a sbloccare la licenza, premendo il pulsante **"Upload"** sarà sufficiente individuare sul proprio PC il file ricevuto ed iniziare l'upload.

| Sestione licenze  | Gestione ETI/Domo            |         |
|-------------------|------------------------------|---------|
| Versione software | 1.0.0<br>C 2.0.12.rc1        |         |
|                   | Upload firmware 4            |         |
|                   | Impostazioni di default Domo | otica 5 |
|                   |                              |         |
|                   |                              |         |

Nella sezione "Gestione ETI/Domo" permette di vedere e aggiornare la versione del software installato.

Una volta ottenuto il file per l'aggiornamento premere il pulsante 4, selezionare il file e procedere con l'upload.

Premendo il pulsante **5** il dispositivo viene riportato allo stato di default **(tutte le impostazioni programmate andranno perse)**.

Nota: Non è possibile salvare la configurazione di sistema e reimportarla.

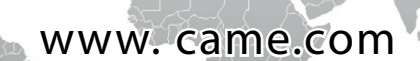

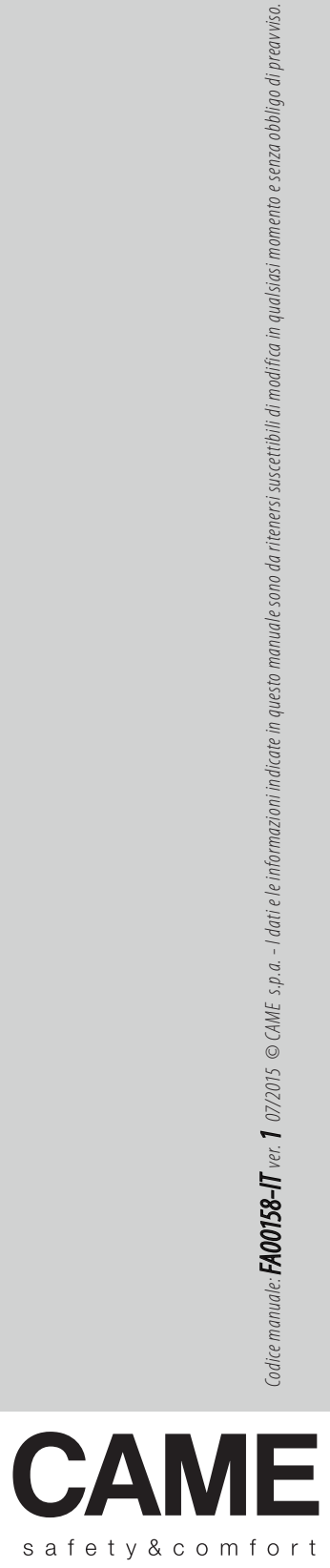

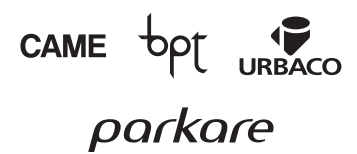

CAME S.p.a. Via Martiri Della Libertà, 15 31030 Dosson Di Casier (Tv) ↓ (+39) 0422 4940 (+39) 0422 4941

# CAME

#### FA00158-EN

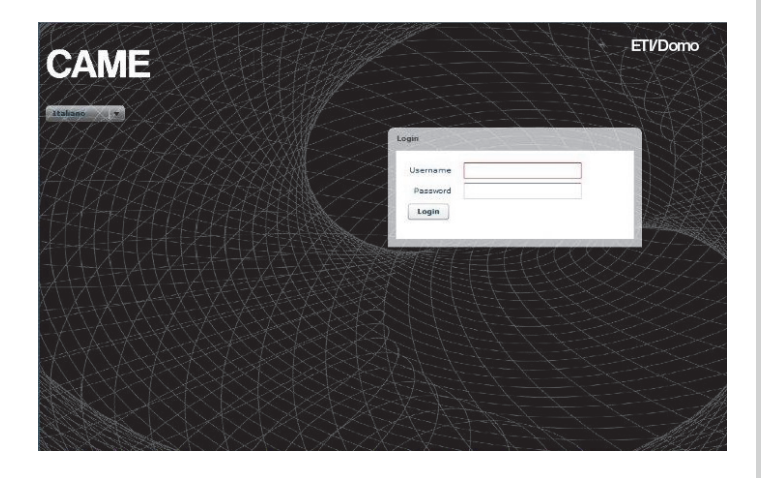

Configuration Manual ETI/DOMO

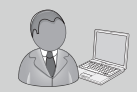

www.Came.com

#### PC Setup

Before proceeding with the full system setup, it is necessary to set up the PC so that it is ready to interface correctly with the ETI/DOMO server when connected.

The PC requirements are:

- Minimum Windows XP
- Adobe Flash Player 10

Switch on the PC and proceed as follows:

From "Control Panel" on your PC select "Network connections and sharing" and then the heading "Ethernet".

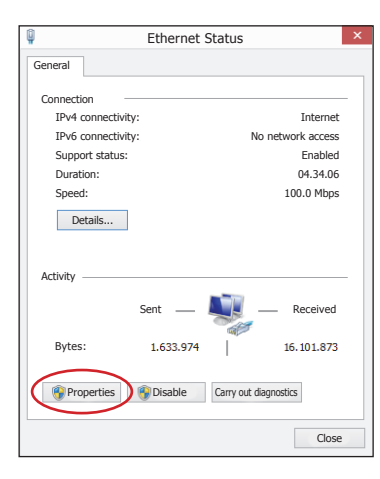

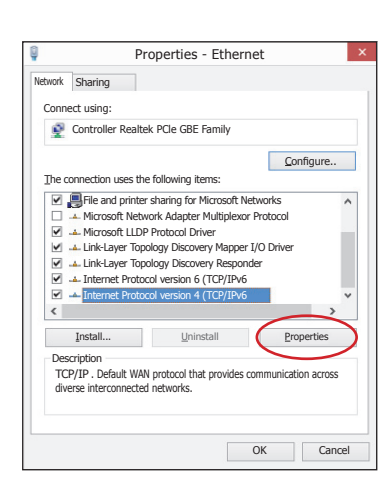

From the "Ethernet Status" window select "Properties"; highlight the heading "Internet Protocol version 4 (TCP/ IPv4)" and click on "Properties".

| Properties - Internet Protocol ve                                                                              | ersion                  | 4 (TCI                | P/I                      | ? ×                   |
|----------------------------------------------------------------------------------------------------|-------------------------|-----------------------|--------------------------|-----------------------|
| General                                                                                                    |                         |                       |                          |                       |
| You can get IP settings assigned autom<br>capability. Otherwise, you need to ask y<br>appropriate IP settings. | atically it<br>our netv | f you nei<br>vork adn | twork sup<br>ninistrator | ports this<br>for the |
| Obtain an IP address automatical                                                                               | (                       |                       |                          |                       |
| Use the following IP address:                                                                                  |                         |                       |                          |                       |
| IP address:                                                                                                    |                         |                       |                          | ]                     |
| Subnet mask:                                                                                                   |                         |                       |                          |                       |
| Default Gateway:                                                                                               |                         |                       |                          |                       |
| Obtain DNS server address autom                                                                                | atically                |                       |                          |                       |
| Use the following DNS server addresser                                                                         | 25:                     |                       |                          |                       |
| Preferred DNS Server:                                                                                          |                         |                       |                          |                       |
| Alternative DNS Server:                                                                                        | •                       |                       |                          |                       |
| Validate settings, if changed, upor                                                                            | ı exit                  |                       | Advar                    | nced                  |
|                                                                                                    |                         | OK                    |                          | Cancel                |

The entry "Use the following IP address" appears on this screen and you should fill in the fields as follows:

#### IP address: 192.168.0.100 Subnet mask: 255.255.255.0

By clicking on OK, your PC is ready to dialogue with the ETI/Domo server.

#### Setup of ETI/Domo server

#### Accessing the settings page

To access the settings page of the ETI/Domo server connect your PC to gateway 0 of the server and type this address into the browser you normally use: http://**192.168.0.3/index\_setup.html**.

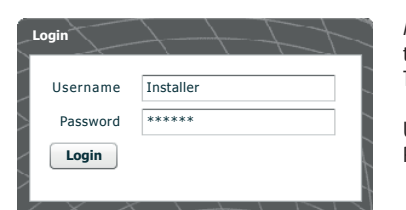

After a few minutes, the settings web page will appear that requests the user's credentials for access. The default settings are:

Username: installer Password: 112233

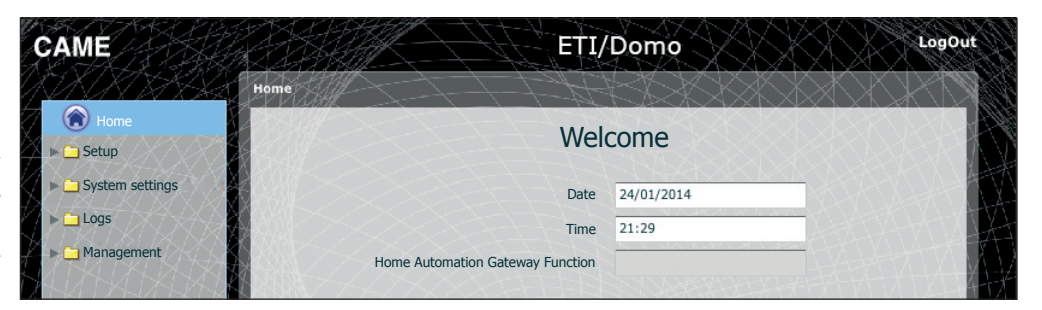

#### 🗍 Setup

#### ( **Information**

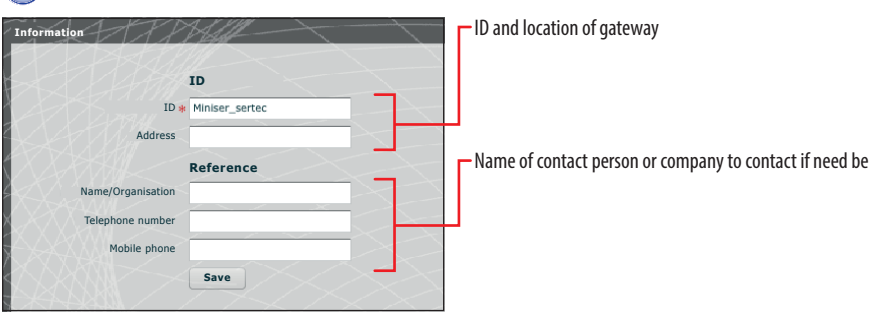

Default settings:

- Operating modes: Switch
- IP address ETH0 192.168.0.3

Note: The fields marked with an asterisk are mandatory.

#### P Network setup

| Network setup   | 1 State 1          |
|-----------------|--------------------|
| Connections DH  | CP Server          |
| Type Switch     |                    |
| ETH0            |                    |
| IP addres       | ss * 192.168.95.26 |
| Subnet mas      | sk * 255.255.255.0 |
| Gatewa          | y 192.168.95.1     |
| Default Gatewa  | ау 💽 ЕТНО          |
|                 |                    |
| Webservergatewa | y 80               |
| DNS             |                    |
| Save            |                    |
|                 |                    |

#### Switch Mode

The two RJ45 gateways are interconnected in switch mode 1 on the Ethernet level, and have the same IP address as the device, the address that corresponds to the unique ETHO logical interface, and to the same MAC Address. The data traffic transits between the two interfaces and ETI/Domo can be accessed from each. The services for the home automation web interface on the browser, access to the configuration pages and the services for the PC Mitho configuration tool are always enabled on both ports.

Enter the IP address selected for this device and the relative subnet mask. If necessary, enter also the default gateway in the lower field for the subnet selected. The DNS parameter is optional.

#### ⚠ Warning!

After changing the network parameters, pressing "Save" will cause the connection with the device to be lost. To restore the connection, it may be necessary to reconfigure the PC as indicated previously.

#### **Dual Network Mode**

The two gateways are NOT interconnected with each other logically **(2)**, each corresponds to a different Ethernet interface, ETHO and ETH1 respectively, and therefore to a different subnet.

For the two interfaces an IP address, netmask and gateway must be entered.

| ETHO          |                  | ETH1          |                |   |
|---------------|------------------|---------------|----------------|---|
| IP address *  | 192.168.52.225.0 | IP address *  | 192.168.71.101 | ] |
| Subnet mask * | 255.255.255.0    | Subnet mask * | 255.255.255.0  | ] |
| Gateway       | 192.168.52.1     | Gateway       | 192.168.71.1   |   |
|               |                  |               |                |   |

| Connections Static | Routes DHCP Serve | r Services     |           |        |
|--------------------|-------------------|----------------|-----------|--------|
| Target Address     | Subnet Mask       | Gateway        | Interface | Add    |
| 192.168.95.0       | 255.255.255.0     | 192.168.52.10  | ETHO      | Change |
|                    |                   |                |           | Delete |
|                    |                   |                |           | Save   |
|                    |                   |                |           |        |
| 4                  | 6                 | 6              | 7         |        |
| Target address     | Subnet Mask       | Gateway        | Interface |        |
| 192.168.123.220    | 255.255.255.255   | 192.168.52.249 | • ETH0 (  | ) ETH1 |

The **static routes** (3) are rules for transmitting IP packets to different networks than the two subnets corresponding to the ETH0 and ETH1 interfaces. This section is only present in Dual Network mode

**4** Target address: allows the address of the specific host (e.g. 192.168.123.227) or a subnet (e.g. 192.168.95.0) to be reached with the static route to be entered.

**Subnet Mask:** net mask corresponding to the specific host (in this case the mask will be 32 bit 255.255.255.255) or to the subnet (e.g. 255.255.255.0) to reach with the static route.

**6 Gateway:** is the IP address of the router to which ETI/Domo has to send the packets for the specific route.

The Gateway of the ETHO or ETH1 interface is suggested automatically according to whether the ETHO or ETH1 is chosen as "Interface" 7.

This gateway can be different from those suggested, but the address must belong to the chosen interface's subnet.

Interface: permits the choice of the interface to which the packets that correspond to the static route will be transmitted and received by the ETI/ Domo; it is the interface connected to the subnet where the gateway for that route is found.

|                               | DHCP Server Services      |  |
|-------------------------------|---------------------------|--|
| DHCP Server Activation        | 8                         |  |
| Interface 💽 ET                | но 🔾 етні 🕕               |  |
| 1) Gateway 🛊 192.1            | .68.52.1                  |  |
| 12 DNS                        |                           |  |
| IP addresses interval * 192.1 | .68.52.100 192.168.52.120 |  |
| Lease time (hours)            |                           |  |
| Save                          |                           |  |
|                               |                           |  |
| DHCP customer list 15         |                           |  |

Via the **DHCP Server** service **3**, ETI/Domo assigns IP addresses of a particular group, and relative netmasks and gateways, to the "customer" devices that request them (via the standard DHCP protocol).

The default setting for the service is disabled.

**9 DHCP Server Activation:** activating/deactivating DHCP server service.

**Interface:** allows choice of which interface to activate the service on, in the event of a Dual Network configuration; in the event of a Switch configuration, the only possible interface is the ETHO. The service cannot be activated on both interfaces.

**Gateway**: is the IP address (obligatory) of the default gateway that will be configured for customers who ask for the DHCP service. The same address as in the "Gateway" parameter of the ETHO or ETH1 interface chosen in the 'Network Setup' menu is preset as a suggestion. The address must be an address belonging to a subnet of the interface on which the DHCP Server is active.

12 DNS: this parameter is sent to the hosts who ask for the DHCP service; it is optional.

**B Addresses interval:** is the pool of IP addresses that the DHCP server assigns to the various hosts who ask for them; the interval is made up of consecutive addresses included between the two addresses entered. The address must be an address belonging to a subnet of the interface on which the DHCP Server is active.

Lease time: is the period of time during which an address from the "pool", just assigned to a customer, is considered "engaged" and cannot be assigned to other hosts. The customer will renew the request before the expiry of the lease time. Once all the pool addresses are assigned, the DHCP server no longer responds to other requests from DHCP customers, until addresses become available because of lease time expiring.

**(5) DHCP customer list:** all the customers who have made DHCP requests and are active (i.e. the lease time hasn't expired) are listed; a hostname is also shown, if the customer has notified it to ETI/Domo, and the customer's MAC address.

| mections | Static Routes   | DHCP 3 | Services 10 |              |
|----------|-----------------|--------|-------------|--------------|
| Servio   | es              |        | ETHO        | ETH1         |
| Home     | Sapiens web Int | erface | <b>v</b>    | $\checkmark$ |
| Web S    | ettings 🥤       | 8      | <b>v</b>    | $\checkmark$ |
| Mainte   | nance           |        | <b>v</b>    | $\checkmark$ |

The section 'Services' is is only available if the configuration of the two gateways is Dual Network. For each gateway it is possible to enable or disable the services listed below:

**Whene Sapiens Web Interface:** this is the service for the home automation web interface on the browser.

(B) Web Settings: this is the service to access the settings web pages and to connect the App on a smartphone. To work correctly at least one of the two interfaces must be activated.

(9) Maintenance: is the service to access the device with the PCMitho setup tool.

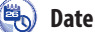

#### Date and time

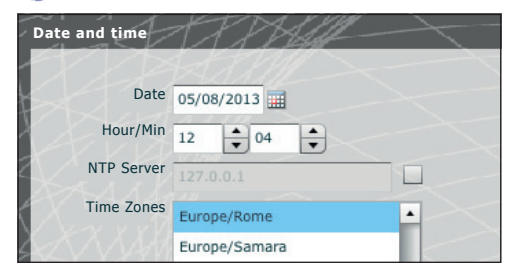

Use this window to set the correct date, time and time zone, and if necessary to make the adjustment of this data dependent upon the NTP server.

#### Change login and password

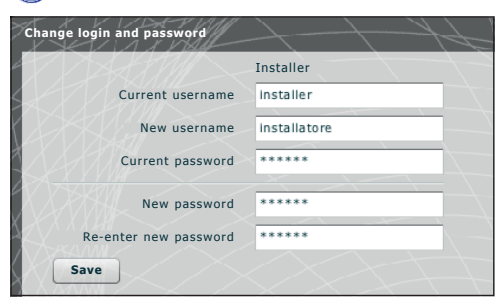

The installer can use this window to change the Username and Password.

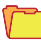

#### System settings

#### 🕽 GW Home Automation Setup

In a system set up to have more than one ETI/Domo gateways one of them must be configured as the "Main" one, the other ETI/Domo units present in the system will be defined as "Secondary".

To make communication possible between the various ETI/Domo units, the IP address of the Main one and the communication gateway must be indicated in the secondary devices.

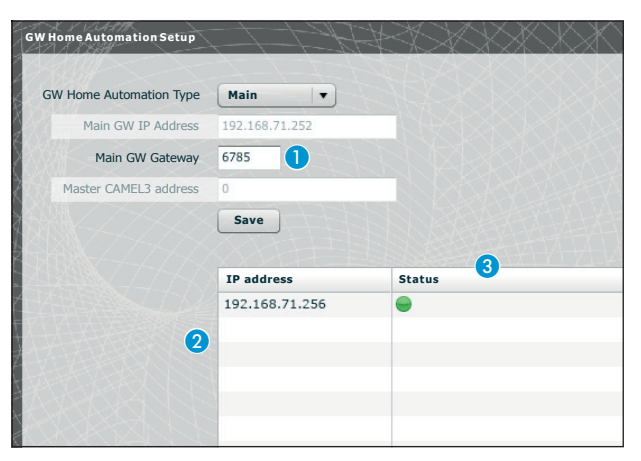

The first part of the window **1** lets you choose a communication gateway through which the secondary gateways will communicate with the main ETI/Domo.

The table **2** lets you see the secondary ETI/Domo units (if present) that make up the system. Column **3** shows the communication status.

## 🕇 Logs

| s           | F.       | DDAAF-              |    |  |
|-------------|----------|---------------------|----|--|
| Diagnostics | Capt     | ure network packets |    |  |
|             | Level    | Error               |    |  |
| Des         | tination | • Local             |    |  |
|             |          | O Remote            |    |  |
|             |          | Apply               | et |  |
|             |          |                     |    |  |

Via the "Diagnostics" tab the system will save log files which hold useful information in terms of diagnostics.

| Diagnostics | Captu   | are network packets |        |  |
|-------------|---------|---------------------|--------|--|
|             | 6       |                     |        |  |
|             | Level   | Error               |        |  |
| Dest        | ination | Error               |        |  |
|             |         | Warning             | $\leq$ |  |
|             |         | Info                |        |  |
|             |         | Debug               |        |  |
|             |         | Apply               | Get    |  |

It is possible to choose the type of error (5) to be filtered, whether to store the log files locally in the device's memory (6) or in a Syslog specifying the IP address (7).

| agnostics | Capture network packets |          |
|-----------|-------------------------|----------|
| Dest      | Level Error             |          |
|           | Remote Syslog Server IP |          |
|           | 8 Apply Get 9           | <u> </u> |

By pressing the **"Apply" button B** it is possible to apply the setup selected once it is changed.

Pressing the "Get" (9) button within the section of interest, allows you to access files through which technical assistance can trace the source of any problems. Should the destination be 'Local' the log messages are saved in the device's memory, while if its position is 'Remote' the data will be found in the server specified.

| -La | ogs A       | <del>LTB</del>  | GJ -    | $ \rightarrow$          |
|-----|-------------|-----------------|---------|-------------------------|
| Ĺ   | Diagnostics | Capture network | packets |                         |
| T   |             |                 |         |                         |
| 2   | Interfa     | ace 🗹 ETHO      | FTH1    | 0                       |
| Ľ   | XXXXX       | Start           | Get     |                         |
| X   |             | 0               |         | $\sim$                  |
| Х,  |             |                 |         | $\langle \cdot \rangle$ |
| Х   |             |                 |         | $\bigcirc$              |

From tab **"Capture network packets"** it is possible to start gathering all the data that transmits from/to the device (**NOT the traffic that transits from one gateway to the other**).

Where the device is configured in 'Dual Network' mode it is possible to choose to carry out the data collection from either one or both of the two gateways (ETH0 or ETH1).

Where the device is configured in 'Switch' mode the data collection is done for both gateways (0).

The 'Start' (1) button enables the collection of the data that will be stored in the device's internal memory to be started.

#### Management

#### 🖌 Software and setup

| icences Manag | ement ETI/Domo Ma                | nagement      |            |          |             |
|---------------|----------------------------------|---------------|------------|----------|-------------|
| Туре          | Description                      | Data creation | Data entry | Quantity | Mac address |
| Description   | Licence request<br>Requests Save | -2            |            |          |             |

The window **"Software and settings"** in the section **"Licences Management"** lets you consult a list of active licences **()** complete with a set of useful information.

At point 2 it is possible to request additional licences from CAME by simply entering the description of the request and pressing "**Requests**"; a file to save on your PC and send by email will be generated.

Once the file required to unlock the licence is received, press "Upload" (3), just identify the file received on your PC and start the upload.

| cences Management | ETI/Domo Management                |
|-------------------|------------------------------------|
| Software version  | 1.0.0<br>C 2.0.12.rc1              |
|                   | Upload firmware 4                  |
|                   | Home Automation default settings 5 |
|                   |                                    |
|                   |                                    |

In the section **"ETI/Domo Management**" you can display and update the software version installed. Once the file for the update has been received, press button **4**, select the file and proceed with the upload.

Pressing button **5** takes the device back to the default status (all the programmed settings will be lost).

Note: It is not possible to save the system setup and reimport it.

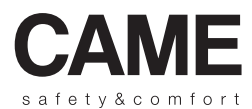

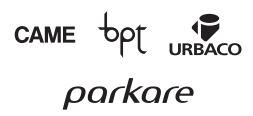

CAME S.p.a. Via Martiri Della Libertà, 15 31030 Dosson Di Casier (Tv) ℓ (+39) 0422 4940 🗁 (+39) 0422 4941

www.came.com

1

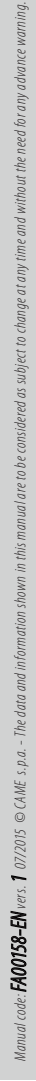

# CAME

#### FA00158-FR

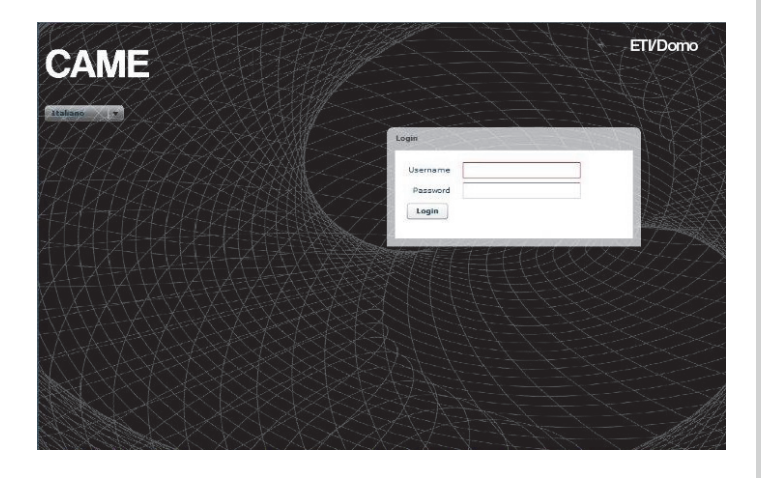

# Manuel de configuration ETI/DOMO

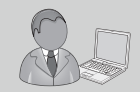

www.Came.com

FR

#### **Configuration du PC**

Avant de procéder à la configuration de tout le système, il est nécessaire de configurer le PC de manière à ce qu'il soit prêt à s'interfacer correctement avec le serveur ETI/Domo une fois connecté.

Les conditions requises pour le PC doivent être :

- Minimum Windows XP
- Adobe Flash Player 10

Allumer le PC et procéder de la manière suivante :

Depuis « Panneau de configuration » sur le PC, sélectionner « Centre réseau et partage » puis l'élément « Ethernet ».

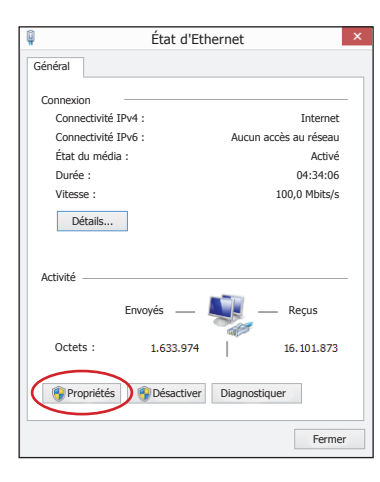

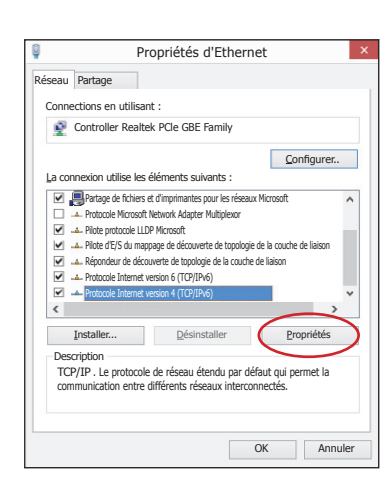

Dans la fenêtre « État d'Ethernet » sélectionner « Propriétés »; chercher l'élément « Protocole Internet version 4 (TCP/IPv6) » puis cliquer sur « Propriétés ».

| Propriétés de Protocole Internet                                                                           | versi            | ion ·        | 4 (T              | CP/T                 | ?                   | ×              |
|----------------------------------------------------------------------------------------------------|------------------|--------------|-------------------|----------------------|---------------------|----------------|
|                                                                                                    |                  |              | . (               | . ,                  |                     |                |
| General                                                                                                    |                  |              |                   |                      |                     | _              |
| Les paramètres IP peuvent être détermin<br>le permet. Sinon, vous devez demander<br>administrateur réseau. | nés au<br>les pa | toma<br>ramè | tiquer<br>tres II | nent si v<br>Papprop | otre ré<br>riés à v | iseau<br>votre |
| Obtenir une adresse IP automatiqu                                                                          | uemen            | ıt           |                   |                      |                     |                |
| Utiliser l'adresse IP suivante :                                                                           |                  |              |                   |                      |                     |                |
| Adresse IP :                                                                                               |                  |              |                   |                      |                     |                |
| Masque de sous-réseau :                                                                                    |                  |              |                   |                      |                     |                |
| Passerelle par défaut :                                                                                    |                  |              |                   |                      |                     |                |
| Obtenir les adresses des serveurs                                                                          | DNS a            | utom         | atique            | ement                |                     |                |
| Utiliser l'adresse de serveur DNS suivar                                                                   | nte :            |              |                   |                      |                     |                |
| Serveur DNS préféré :                                                                                      |                  |              |                   |                      |                     |                |
| Serveur DNS auxiliaire :                                                                                   |                  |              | ÷                 | ÷.,                  |                     |                |
| Sauvegarder les paramètres en qu                                                                           | iittant          |              |                   | Ava                  | ancé                |                |
|                                                                                                    |                  |              | ОК                |                      | Ann                 | uler           |

Sur cette page, cocher l'élément « **Utiliser** l'adresse IP suivante » et remplir les champs de la manière suivante :

Adresse IP : 192.168.0.100

Masque de sous-réseau : 255.255.255.0

En cliquant sur OK, le PC est prêt à dialoguer avec le serveur ETI/Domo.

#### Configuration du serveur ETI/Domo

#### Accès à la page de configuration

Pour accéder à la page de configuration du serveur ETI/Domo, veuillez connecter le PC au port 0 du serveur et saisissez dans votre navigateur habituel l'adresse http://192.168.0.3/index\_setup.html.

| Login            | 1+FY      |
|------------------|-----------|
| Nomd'utilisateur | Installer |
| Mot de passe     | *****     |
| Login            |           |

Quelques instants après apparaîtra la page web de configuration qui demandera l'identité de l'utilisateur pour y accéder. La configuration par défaut est :

Nom d'utilisateur : **installer** Mot de passe : **112233** 

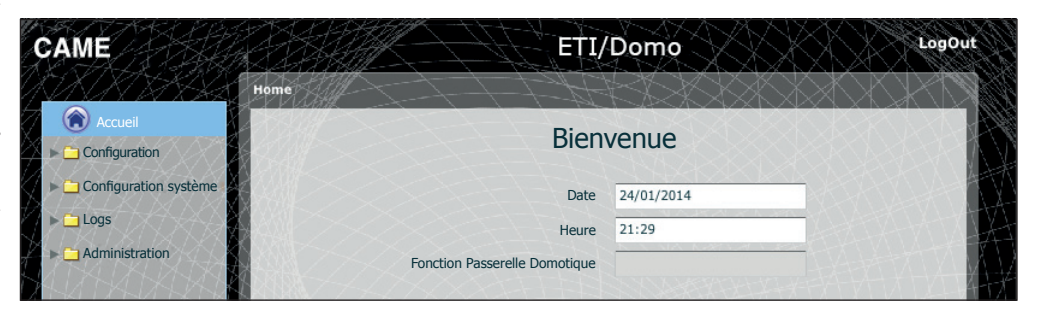

#### Configuration

#### (E) Données

| Données             |                | Identification et connexion à la passerelle                        |
|---------------------|----------------|--------------------------------------------------------------------|
|                     | Identifiant    |                                                                    |
| Identifiant 🛊       | Miniser_sertec |                                                                    |
| Adresse             |                |                                                                    |
| XXXXXX              | Référent       | Nom du référent ou personne à laquelle s'adresser en cas de besoin |
| Nom/Organisation    |                |                                                                    |
| Numéro de téléphone |                |                                                                    |
| Portable            |                |                                                                    |
|                     | Enregistrer    |                                                                    |

Paramètres par défaut :

- Mode de fonctionnement : Routeur
- Adresse IP ETH0 192.168.0.3

Remarque : Les champs marqués d'un astérisque sont obligatoires.

#### 2 Configuration de réseau

| Configuration de rés  | seau Plat         |
|-----------------------|-------------------|
| Connexions Se         | rveur DHCP        |
| Type Routeur          |                   |
| ETH0                  |                   |
| Adresse IP            | : * 192.168.95.26 |
| Masque de sous-réseau | : * 255.255.255.0 |
| Passerel              | le 192.168.95.1   |
| Passerelle par défa   | ut 💿 ETHO         |
|                       |                   |
| Port serveur We       | 2b 80             |
| DNS                   |                   |
| Enregistrer           |                   |
|                       |                   |

#### Mode Switch

Les deux ports RJ45 sont interconnectés sur le switch 1 au niveau Ethernet et répondent à la même adresse IP du dispositif, adresse qui correspond à la seule interface logique ETH0 et à la même adresse MAC. Le trafic de données passe entre les deux interfaces et toutes deux permettent d'accéder à ETI/Domo. Les services pour l'interface web domotique via le navigateur, l'accès aux pages de configuration et les services pour l'outil de configuration PC Mitho, sont toujours activés sur les deux ports.

Saisir l'adresse IP choisie pour ce dispositif et le masque de sous-réseau correspondant. Si nécessaire, saisir aussi dans le champ dessous la passerelle par défaut pour le sous-réseau choisi. Le paramètre DNS est optionnel

#### Attention !

Après avoir modifié les paramètres de réseau, la connexion avec le dispositif sera perdue en appuyant sur la touche « Enregistrer ». Pour rétablir la connexion, il pourrait s'avérer nécessaire de configurer le PC comme indiqué précédemment.

#### Mode Dual Network

Les deux ports NE SONT PAS interconnectés entre eux au niveau logique 2 et correspondent chacun à une interface Ethernet différente, à savoir respectivement, ETH0 et ETH1, et par conséquent à un sous-réseau différent.

Pour les deux interfaces, il faut saisir l'adresse IP, le masque de sous-réseau et la passerelle.

| Configuratio                   | n de réseau                   | ///          |           |               | 14          |      | 1- |
|--------------------------------|-------------------------------|--------------|-----------|---------------|-------------|------|----|
| Connexions                     | Routes statiques              | Serveur DHCP | Services  |               |             |      |    |
| Type Doubl                     | e réseau 💌                    | 2            |           |               |             |      |    |
| ETHO                           |                               |              | E         | тні           |             |      |    |
| Adresse                        | IP : • 192.168.               | 52.225.0     | A         | dresse IP :   | 192.168.7   | .101 |    |
| Masque de sous-re              | seau: + 255.255.2             | 255.0        | Masque de | sous-réseau : | • 255.255.2 | 5.0  |    |
| Passe                          | relle 192.168.                | 52.1         |           | Passerelle    | 192.168.7   | .1   |    |
| Passerelle par<br>Port serveur | défaut 💿 ETHO<br>Web 📧<br>DNS | () ETH1      |           |               |             |      |    |
| Enregistrer                    |                               |              |           |               |             |      |    |

| Connexions     | Routes | statiques | Serveur DHCP S    | ervices   |           |          |             |
|----------------|--------|-----------|-------------------|-----------|-----------|----------|-------------|
| Adresse ci     | ble    | Masqu     | Je de sous-réseau | Passerel  | le In     | terface  | Ajouter     |
| 192.168.95.    | 0      | 255.2     | 55.255.0          | 192.168.5 | 2.10 ET   | 40       | Modifier    |
|                |        |           |                   |           |           |          | Supprimer   |
|                |        |           |                   |           |           |          | Enregistrer |
| 4              |        | 6         | 149               | 6         |           | 0        |             |
| dresse cible   | 2      | Maso      | que de sous-rése  | au Passe  | erelle    | Interfac | e           |
| 192.168.123.22 | 0      | 255.      | 255.255.255       | 192.1     | 68.52.249 | • ETHO   | O ETH1      |

Les **routes statiques ③** sont des règles pour envoyer des paquets IP vers différents réseaux par les deux sous-réseaux correspondant aux interfaces ETHO et ETH1. Cette section est présente uniquement en mode Dual Network.

**4** Adresse cible : permet de saisir l'adresse de l'hôte spécifique (par exemple 192.168.123.227) ou d'un sous-réseau (par exemple 192.168.95.0) à atteindre avec la route statique.

6 Masque de sous-réseau :masque de réseau correspondant à l'hôte spécifique (dans ce cas le masque à 32 bits 255.255.255.0) ou au sous-réseau (p. ex. 255.255.255.0) à atteindre avec la route statique.

6 Passerelle : adresse IP du routeur auquel le ETI/Domo devra envoyer les paquets pour la route spécifique.

Comme passerelle, il est automatiquement suggéré la passerelle de l'interface ETHO ou ETH1 selon celle qui a été choisie comme « Interface » ETHO ou ETH1 7. Cette passerelle peut être différente de celles proposées, mais elle devra appartenir au sous-réseau de l'interface sélectionnée.

Interface : permet de sélectionner l'interface vers laquelle les paquets qui correspondent à la route statique seront transmis et reçus par le ETI/Domo ; c'est l'interface connectée au sous-réseau où se trouve la passerelle pour la route en question.

| Connexions Routes statiques | Serveur DHCP Services                   | XXXXXXXXXX      |
|-----------------------------|-----------------------------------------|-----------------|
|                             | 8                                       |                 |
| Activer Serveur DHCP        |                                         |                 |
| Interface 💽 ET              | но 🔾 етні 🕕                             |                 |
| 1) Passerelle 🛊 192.1       | 68.52.1                                 |                 |
|                             |                                         |                 |
|                             |                                         | ALLAN ANY ALLAN |
| Plage d'adresses IP * 192.1 | .68.52.100                              |                 |
| 4 Temps de bail (h) 🐐 📶     |                                         |                 |
| CANAL / TYPE                | XXXXXXXXXXXXXXXXXXXXXXXXXXXXXXXXXXXXXXX |                 |
| Enregistrer                 |                                         |                 |
|                             |                                         |                 |
| Liste clients DHCP          | ++++××××                                | / / XIII TOUT   |
| Advacas sible               | Masque de sous-réseau                   | Interface       |

Via le service **Serveur DHCP** (3), ETI/Domo attribue des adresses IP d'un certain ensemble ainsi que les masques de réseau et les passerelles correspondants aux dispositifs « client » qui en font la demande (via le protocole DHCP standard).

Par défaut, le service est désactivé. Activer Serveur DHCP : activation/désactivation service serveur DHCP.

D Interface :permet de choisir l'interface sur laquelle le service doit être activé en cas de configuration à double réseau ; pour une configuration Switch, la seule interface possible est ETHO. Il n'est pas possible d'activer le service sur les deux interfaces.

Passerelle : c'est l'adresse IP (obligatoire) de la passerelle par défaut qui sera configurée dans les clients qui demandent le service DHCP. Comme préréglage, il est suggéré la même adresse que celle présente dans le paramètre « Passerelle » de l'interface ETHO ou ETH1 choisie dans le menu « Configuration du réseau ». L'adresse doit être une adresse qui appartient au sous-réseau de l'interface sur laquelle le serveur DHCP est actif.

1 DNS : ce paramètre est envoyé aux hôtes qui demandent le service DHCP ; il est optionnel.

Blage d'adresses IP : c'est l'ensemble des adresses IP - « pool » - que le serveur DHCP attribue aux différents hôtes qui en font la demande ; la plage se compose d'adresses consécutives comprises entre les deux adresses saisies. Cette plage doit appartenir au sous-réseau de l'interface sur laquelle le serveur DHCP est actif.

Demps de bail : il s'agit de l'intervalle de temps pendant lequel une adresse du « pool » qui vient d'être attribuée à un client est considérée comme « occupée » et ne peut être attribuée à d'autres hôtes. Le client renouvellera la demande dans un laps de temps inférieur au temps de bail. Une fois que toutes les adresses du pool ont été attribuées, le serveur DHCP ne répond plus à d'autres demandes des clients DHCP, jusqu'à ce que ne se libèrent des adresses suite à l'expiration du temps de bail.

**(5)** Liste clients DHCP : répertorie tous les clients qui ont fait une demande de DHCP et qui sont actifs (c'est-à-dire que le temps de bail n'est pas expiré) ; un nom d'hôte est également affiché, si le client l'a communiqué au ETI/Domo, et l'adresse MAC du client

| nn | exions   | Routes statiques | Serveur   | DHCP | Services 16  |              |
|----|----------|------------------|-----------|------|--------------|--------------|
|    | Servic   | es               | 100       | ETHO |              | ETH1         |
| )  | Interfa  | ce Internet Hom  | e Sapiens |      | <b>v</b>     | ~            |
|    | Configu  | iration Web 🧃    | 8         |      | $\checkmark$ | $\checkmark$ |
|    | Entretie | en               |           |      | $\checkmark$ | $\checkmark$ |

La rubrique « **Services** » **(b**) est disponible uniquement si la configuration des deux ports est en Double Réseau. Pour chaque port, il est possible d'activer ou désactiver les services suivants : **(7)** Interface Web Home Sapiens : il s'agit du service pour l'interface Internet domotique sur navigateur.

Configuration Web : service d'accès aux pages Web de configuration et pour la connexion à l'application sur smartphone. Pour un bon fonctionnement, il doit être activé dans au moins une des deux interfaces.

(9) Entretien :service permettant d'accéder à l'outil de configuration PCMitho.

#### Date et heure

E,

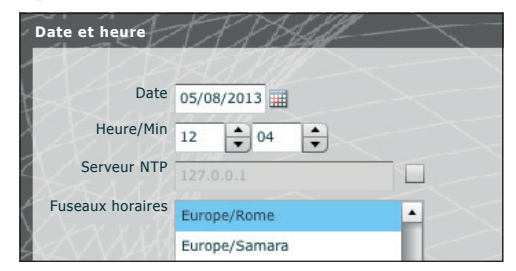

Dans cette fenêtre, il est possible de configurer la date, l'heure et le fuseau horaire corrects et éventuellement faire dépendre le réglage de ces données du serveur NTP.

#### 🚯 Changement login et mot de passe

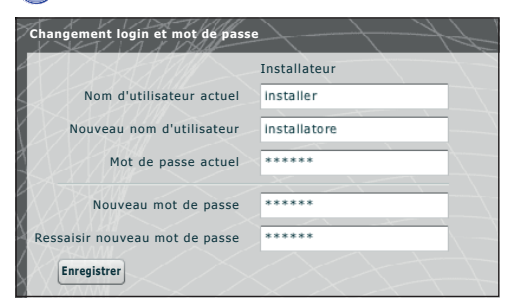

Cette fenêtre permet de modifier le nom d'utilisateur et le mot de passe.

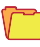

#### **Configuration système**

#### 🕽 Configuration GW Domotique

Dans une installation qui prévoit la présence de plusieurs passerelles ETI/Domo, il est nécessaire que l'une d'entre elles soit configurée comme « Principale », les autres ETI/Domo présentes sur l'installation seront définies comme « Secondaires ».

Pour que la communication entre les différentes ETI/Domo soit possible, il est nécessaire d'indiquer dans les dispositifs secondaires l'adresse IP de la Principale et le port de communication.

| Configuration GW Domotique | H-H-H-                         | XXXXXXXXX   |
|----------------------------|--------------------------------|-------------|
| Type GW Domotico           | Principale 🔻                   |             |
| Adresse IP GW Principale   | 192.168.71.252                 |             |
| Port GW Principal          | 6785                           |             |
| Adresse CAMEL3 master      | 0                              |             |
|                            | Enregistrer                    |             |
|                            |                                |             |
| AN ZZAZ                    |                                |             |
|                            | Adresse IP :                   | 3<br>Statut |
|                            | Adresse IP :<br>192.168.71.256 | Statut 3    |
|                            | Adresse IP :<br>192.168.71.256 | Statut      |
| 9                          | Adresse IP :<br>192.168.71.256 | Statut      |
| 2                          | Adresse IP :<br>192.168.71.256 | Statut<br>• |
| 2                          | Adresse IP :<br>192.168.71.256 | Statut<br>• |

La première partie de la fenêtre 1 permet de sélectionner un port de communication via lequel les passerelles secondaires communiqueront avec l'ETI/ Domo principale.

Le tableau (2) permet de voir les ETI/Domo secondaires (s'il y en a) qui composent l'installation. La colonne (3) montre l'état de la communication.

# Code Logs

| :4        | A PHI -                   |    |  |
|-----------|---------------------------|----|--|
| iagnostic | Capture paquets de réseau |    |  |
|           | Niveau <b>Erreur</b> V    |    |  |
| Des       | tination 💿 Locale         |    |  |
|           | O Distante                |    |  |
|           | Appliquer                 | er |  |
|           |                           |    |  |
|           |                           |    |  |
|           |                           |    |  |

Avec l'onglet « **Diagnostic** » le système enregistrera des fichiers (log) qui récoltent des informations utiles pour le diagnostic.

| Diagnostic | Captu       | ire paquets de rése            | au        |  |
|------------|-------------|--------------------------------|-----------|--|
|            | 5<br>Niveau | Erreur                         |           |  |
| Des        | tination    | Erreur                         |           |  |
|            |             | Avertissement<br>Info<br>Debug |           |  |
|            |             | Appliquer                      | Récupérer |  |

Il est possible de choisir le type d'erreur 5 à filtrer, d'enregistrer localement dans la mémoire du dispositif 6 ou sur un Syslog en spécifiant son adresse IP 7 les fichiers de log.

| Diagnostic | Capture paquets de réseau    |  |
|------------|------------------------------|--|
|            | Niveau Frreur V              |  |
| Dest       | tination Locale 6            |  |
|            | • Distante Syslog Serveur IP |  |
|            | 8 Appliquer Récupérer 9      |  |
|            |                              |  |

En appuyant sur le bouton « **Appliquer** » (3) il est possible d'appliquer la configuration sélectionnée une fois modifiée.

En appuyant sur le bouton « **Récupérer** » ③ correspondant à la section en question, il est possible d'obtenir des fichiers grâce auxquels l'assistance technique pourra remonter à l'origine des problèmes éventuels.

Si la destination est « Locale », les messages de log sont récupérés dans la mémoire du dispositif mais si la position est « Distante », les données se trouvent sur le serveur spécifié.

| Diagnostic | Canturo naguete de réceau |
|------------|---------------------------|
|            | Capture paquets de reseau |
| Inte       | rface 🗹 ETHO 📝 ETH1 🕕     |
|            |                           |
|            | Marche Récupérer          |
|            | 0                         |
|            |                           |
|            |                           |

Dans l'onglet « **Capture paquets de réseau** » il est possible de lancer la collecte de toutes les données qui transitent depuis/vers le dispositif **(PAS le trafic qui transite d'un port à l'autre)**.

Si l'appareil est configuré en mode « Double Réseau », il est possible de choisir d'effectuer la collecte de données depuis l'un ou depuis les deux ports (ETH0 et ETH1).

Si le dispositif est configuré « switch », la collecte est faite via les deux ports 10.

Le bouton « Marche » (1) permet de commencer la collecte de données qui seront enregistrées dans la mémoire interne du dispositif.

#### Administration

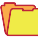

#### Logiciel et configuration

| estion licence | Gestion ETI/     | Domo          |             |          |             |
|----------------|------------------|---------------|-------------|----------|-------------|
| ype<br>D       | Description      | Date création | Date saisie | Quantité | Adresse Mac |
| Description    | Demander licence | -2            |             |          |             |

La fenêtre « Logiciel et configuration » dans la rubrique « Gestion licences » permet de consulter une liste des licences actives 1 accompagnées d'une série d'informations utiles.

Au point (2) il est possible de demander des licences supplémentaires à CAME en saisissant tout simplement la description de la demande en appuyant sur la touche « **Demander** »; un fichier à enregistrer sur votre ordinateur sera généré et à envoyer par courriel. Une fois reçu le fichier servant à débloquer la licence, en appuyant sur la touche « **Télécharger** » (3) il suffira de récupérer le fichier reçu sur le PC et de commencer le téléchargement.

| estion licences  | Gestion ETI/Domo                    |   |
|------------------|-------------------------------------|---|
| Version logiciel | 1.0.0<br>C 2.0.12.rc1               |   |
|                  | Télécharger microprogramme          |   |
|                  | Configurations par défaut Domotique | 5 |
|                  |                                     |   |
|                  |                                     |   |
|                  |                                     |   |

La rubrique « **Gestion ETI/Domo** » permet de voir et de mettre à jour la version du logiciel installé. Une fois obtenu le fichier pour la mise à jour, appuyer sur la touche **4**, sélectionner le fichier et procéder au téléchargement.

En appuyant sur la touche **(5)** le dispositif revient aux paramètres par défaut **(toutes les configurations programmées seront perdues)**.

Remarque : il n'est pas possible d'enregistrer la configuration du système et de la réimporter.

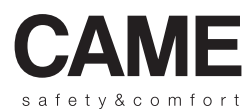

Ref. manuel: FA00158-FR vers. 1. 07/2015 © CAME. 5.p.a. - Les domées et informations contenues dans ce manuel sont considérées comme susceptibles de changer à tout moment et sans prévis.

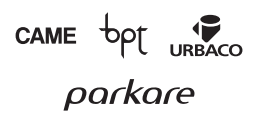

CAME S.p.a. Via Martiri Della Libertà, 15 31030 Dosson Di Casier (Tv) ♪ (+39) 0422 4940 글 (+39) 0422 4941

www.came.com

1

# CAME

#### FA00158-RU

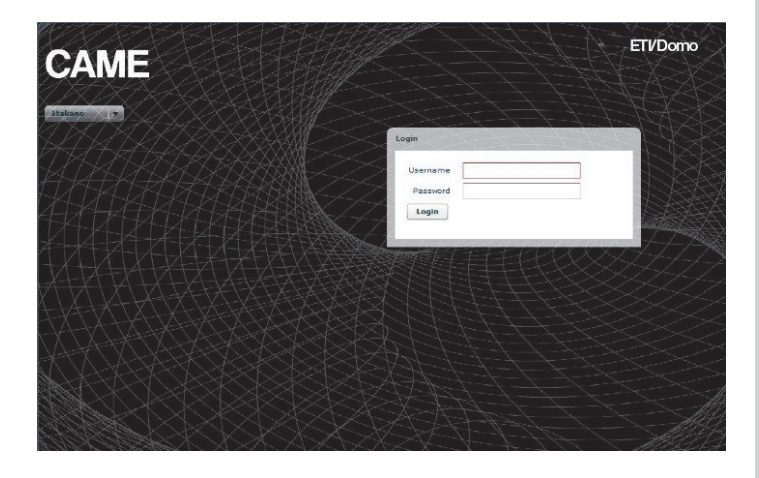

Руководство по настройке ETI/DOMO

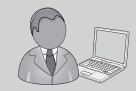

www.Came.com

#### Конфигурация ПК

Прежде чем приступить к конфигурации всей системы, необходимо настроить компьютер так, что он готов, чтобы должным образом взаимодействовать с сервером ETI / Domo после подключения.

Требования к ПК:

- Минимум Windows XP
- Adobe Flash Player 10

Включить ПК и продолжать, как описано ниже:

На "Панели Управления" ПК выбрать "Центр управления сетями и общим доступом" а затем выбрать "Ethernet".

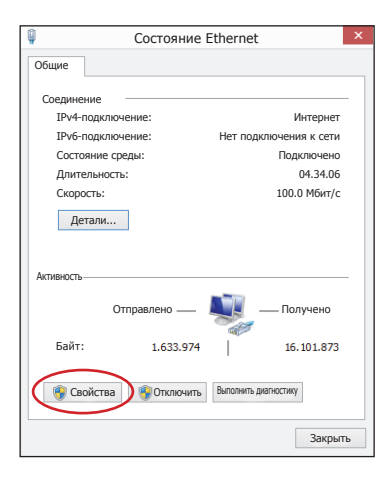

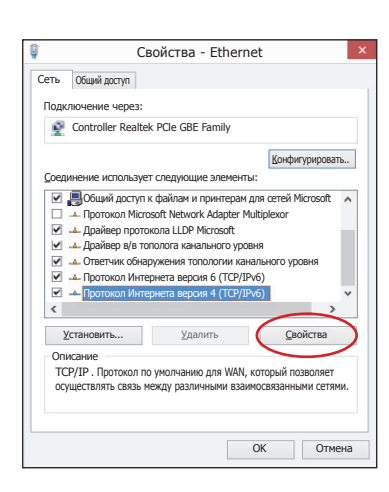

В окне "Состояние Ethernet" выбрать "Свойства"; выделить "Протокол Интернет версия 4 (ТСР/IРv6)" кликнуть на "Свойства".

| Свойства - Протокол Интернета                                                                                  | версия 4 (TCP/I ? ×                                                                       |
|----------------------------------------------------------------------------------------------------|-------------------------------------------------------------------------------------------|
| Общие                                                                                                    |                                                                                           |
| Возможно получить автоматическое и<br>сеть поддерживает эту функцию. В п<br>вашего сетевого администратора кор | назначение параметров IP, если<br>противном случае, запросите у<br>оректные настройки IP. |
| <ul> <li>Получить IP-адрес автоматичеся</li> </ul>                                                             | ки                                                                                        |
| Оспользовать следующий IP-адрес: —                                                                             |                                                                                           |
| IP-адрес:                                                                                                    |                                                                                           |
| Маска подсети:                                                                                                 |                                                                                           |
| Основной шлюз:                                                                                                 |                                                                                           |
| <ul> <li>Получить адрес DNS-сервера ав</li> </ul>                                                              | томатически                                                                               |
| Оспользовать следующие адреса DNS-сер                                                                          | рверов:                                                                                   |
| Предпочитаемый DNS-сервер:                                                                                     |                                                                                           |
| Альтернативный DNS-сервер:                                                                                     | · · ·                                                                                     |
| Подтвердить параметры при вы                                                                                   | Дополнительно                                                                             |
|                                                                                                    | ОК Отмена                                                                                 |

В этом окне поставить галочку напротив "Использовать следующий IP-адрес" и заполнить поля следующим образом: IP-адрес: 192.168.0.100 Маска подсети: 255.255.255.0 Нажмите ОК, ПК готов к диалогу с сервером ETI/

Domo.

#### Доступ к странице конфигурации

Для перехода на страницу конфигурации сервера ETI/Domo необходимо подключить ПК к порту 0 сервера и набрать в адресной строке браузера, который вы обычно используете, адрес http://**192.168.0.3/index\_setup.html**.

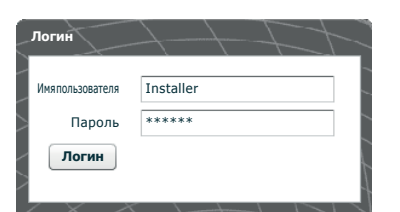

Спустя несколько мгновений появится веб-страница конфигурации, запрашивающая для доступа данные пользователя. Конфигурация по умолчанию:

Имя пользователя: installer Пароль: 112233

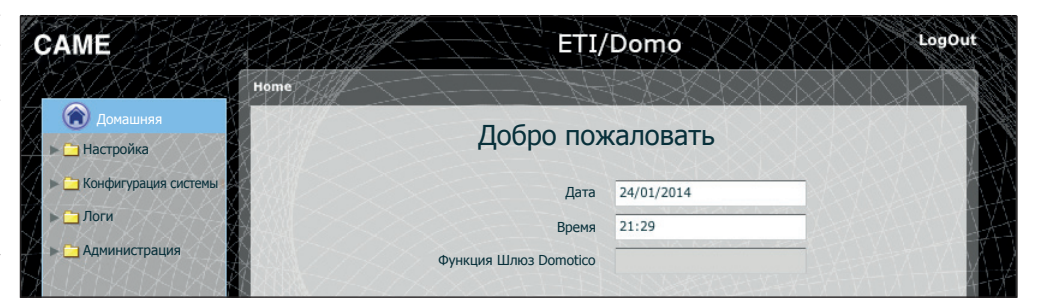

#### Настройка

#### 🕲 Данные

| Данные            |                | Идентификатор и расположение шлюза                                 |
|-------------------|----------------|--------------------------------------------------------------------|
|                   | Идентификатор  |                                                                    |
| Идентификатор 🙀   | Miniser_sertec |                                                                    |
| Адрес             |                | <b>_</b>                                                           |
| XXXXXX            | Референт       | Имя референта или персоны, к которой можно обратиться в случае не- |
| Имя/Организация   |                | обходимости                                                        |
| Номер телефона    |                |                                                                    |
| Mañun ună zanadan | $\sim$         |                                                                    |
| носильный телефон |                |                                                                    |
|                   | Сохранить      |                                                                    |

Настройки по умолчанию:

#### - Способ работы: Switch

#### IP-адрес ЕТНО 192.168.0.3

Примечания: Поля, помеченные звездочкой, обязательны для заполнения.

#### IP Настройка сети

| астройка сети<br>Соединения DHCP | 2-cepsep        |
|----------------------------------|-----------------|
| Тип Switch                       |                 |
| ETH0                             |                 |
| ІР-адрес:                        | * 192.168.95.26 |
| Маска подсети:                   | * 255.255.255.0 |
| Шлюз                             | 192.168.95.1    |
| Шлюз по умолчанию                | • ETHO          |
|                                  |                 |
| Порт веб-сервера                 |                 |
| DNS                              |                 |
| Сохранить                        |                 |

#### Режиме Switch

Два порта RJ45 соединены между собой с помощью свич (switch) на уровне Ethernet, они отвечают одному и тому же IP-адресу устройства, соответствующему единому логическому интерфейсу ETHO, и тому же MAC-адресу. Передача данных происходит между двумя интерфейсами, с обоих возможен доступ к ETI/Domo. Сервис веб-интерфейса "умный дом" в браузере, доступ к страницам конфигурации и сервисов инструмента конфигурация ПК Mitho, всегда включены на обоих портах.

Введите выбранный для этого устройства IP-адрес и соответствующую маску подсети. Если необходимо, введите в поле, расположенное ниже также шлюз по умолчанию для выбора подсети. Параметр DNS является опциональным

#### \land Внимание!

После изменения сетевых параметров и нажатия кнопки "Сохранить" связь с устройством будет потеряна. Для восстановления соединения возможно потребуется конфигури-

ровать ПК, как указано ранее.

#### Режим Дублированная Сеть

Два порта НЕ связаны между собой на логическом уровне 2, каждый из них соответствуют своему интерфейсу Ethernet, ETHO и ETH1 соответственно, и, следовательно, разным подсетям.

Для двух интерфейсов необходимо ввести IP-адрес, маску подсети и шлюз.

| (                                                 |                  |                  |                |  |
|---------------------------------------------------|------------------|------------------|----------------|--|
| ETHO                                              |                  | ETH1             |                |  |
| IP-адрес: *                                       | 192.168.52.225.0 | IP-адрес: *      | 192.168.71.101 |  |
| Маска подсети: 🔹                                  | 255.255.255.0    | Маска подсети: • | 255.255.255.0  |  |
| Illevee                                           | 102 168 52 1     | Illaws           | 192.168.71.1   |  |
| шлюз                                              | 192.100.32.1     | E1/103           |                |  |
| шлюз<br>Ілюзпоумолчанию<br>орт веб-сервера        | • ETH0 • ETH1    |                  |                |  |
| шлюз<br>Јлюзпоумолчанию<br>орт веб-сервера<br>DNS | • ETHO () ETH1   |                  |                |  |

| рединения Статические М     | аршруты DHCP-сервер | Сервисы        |            |           |
|-----------------------------|---------------------|----------------|------------|-----------|
| Адрес Результата            | Маска подсети       | Шлюз           | Интерфейс  | Добавить  |
| 192.168.95.0                | 255.255.255.0       | 192.168.52.10  | ETHO       | Изменить  |
|                             |                     |                |            | Удалить   |
|                             |                     |                |            | Сохранить |
|                             | 6                   |                |            |           |
| <b>у</b><br>дрес результата | Маска подсети       | Шлюз           | Интерфей   | ісы       |
| 92.168.123.220              | 255.255.255.255     | 192.168.52.249 | • • ETHO ( | ) ETH1    |

Статические маршруты (3) правила для передачи IP-пакетов к сетям, отличающимся от двух подсетей соответствующих интерфейсов ЕТНО и ЕТН1. Этот раздел присутствует только в Дублированной сети.

Адрес результата: позволяет ввести адрес конкретного хоста (напр. 192.168.123.227) или двух подсетей (напр. 192.168.95.0), которые должны быть достигнуты с помощью статического маршрута.

6 Маска Подсети: маска сети соответствующая конкретному хосту (в этом случае 32-битная маска 255.255.255.255) или подсети (напр. 255.255.255.0), которые должны быть достигнуты с помощью статического маршрута.

(5) Шлюз: IP-адрес маршрутизатора, которому ETI/Domo должен будет отправлять пакеты для конкретного маршрута. В качестве Шлюза автоматически будет предложен Шлюз интерфейса ETHO или ETH1, в зависимости от того, что выбрано как "интерфейс" - ETHO или ETH1 (7).

Такой шлюз может отличаться от предложенных, но адрес должен принадлежать к подсети выбранного интерфейса.

Интерфейс: позволяет выбрать интерфейс, на который пакеты, соответствующие статическому маршруту, будут передаваться и приниматься от ETI/Domo; интерфейс подключен к подсети, где находится шлюз для данного маршрута.

| Соединения Статические Маршруты | DHCP-сервер Сервисы | ACXXXXXXXXXXXX |
|---------------------------------|---------------------|----------------|
| Полипониять саи ПНСР-серверки   | 8                   |                |
| Интерфейс 💽 ЕТН                 |                     |                |
| Шлюз и 192.16                   | 8.52.1              |                |
|                                 |                     |                |
|                                 | 13 100 100 50 100   |                |
| диапазоновте-адресов # 192.16   | 192.168.52.120      |                |
| периодаренды(часы) 🕷 🔤          |                     |                |
| Сохранить                       |                     |                |
| СписокDHCP-клиентов 15          |                     |                |
|                                 | Маска полсети       | Интерфейсы     |

С помощью услуги **DHCP-сервер** (3), ETI/Domo назначает определенный набор IP-адресов с соответствующей маской сети и шлюзом "клиентским устройствам", которые его Запрашивают (с использованием стандартного протокола DHCP). Услуга дезактивирована по умолчанию.

Одключиться к DHCP-серверу: подключение/отключение услуги DHCP-сервера.

Интерфейс: позволяет выбрать, на какой интерфейс подключить услуги, в случае конфигурации дублированной сети; в случае конфигурации Свич ('Switch'), единственным возможным интерфейсом является ЕТНО. Невозможно подключить услуги на оба интерфейса.

Шлюз: IP-адрес (обязательно) шлюза по умолчанию, который будет настроен "клиентским устройствам", которые запрашивают DHCP-сервер.

В качестве предустановленного адреса будет предложен тот же адрес, что задан в параметре "Шлюз" интерфейса ETH0 или ETH1, выбранном в меню "Настройка сети". Адрес должен принадлежать подсети интерфейса, на котором подключен DHCP-сервер.

(2) DNS: этот параметр передается на хосты, запрашивающие DHCP-сервер; опционально.

Виапазонов IP-адресов: множество IP-адресов - "пул" - который DHCP-сервер назначает разным хостам по их просьбе; диапазон состоит из последовательных адресов между двумя введенными адресами. Этот диапазон должен принадлежать к подсети интерфейса, на котором подключен DHCP-сервер.

Период аренды: период времени, в течении которого только что присвоенный какому-либо клиенту пул адресов считается занятым и не может быть присвоен другому хосту. Клиент возобновит запрос по прошествии "периода аренды". После присвоения всего пула адресов сервер DHCP перестает отвечать на запросы DHCP-клиентов, до тех пор, пока в связи с окончанием времени аренды адреса не станут вновь доступными.

(5) Список DHCP-клиентов: перечислены все подключенные клиенты, запросившие DHCP (т.е. время аренды не истекло); также будет отображено имя хоста, если клиент сообщил его ETI/Domo, и MAC-адрес клиента

| Серви    |                       |              |              |
|----------|-----------------------|--------------|--------------|
|          | СЫ                    | ETHO         | ETH1         |
| Home S   | Sapiens Web Interface | <b>v</b>     | V            |
| Конфиг   | урация Веб 1          | $\checkmark$ | $\checkmark$ |
| 9 Технич | еское обслуживание    | $\checkmark$ | $\checkmark$ |

Раздел "Сервисы" (3 доступно, только если конфигурация двух портов "дублированная сеть". Для каждого порта можно подключить или отключить перечисленные ниже услуги:

Home Sapiens Web Interface: сервис для веб-интерфейса "умный дом" в браузере.

18 Конфигурация Веб: ус-

луга доступа к веб-страницам и конфигурации для подключения к Приложению на смартфоне. Для правильной работы должен быть подключен, по меньшей мере, один из двух интерфейсов.

(9) Техническое обслуживание: услуга доступа к устройству с помощью программы конфигурации PCMitho

#### 🤖 Дата и время

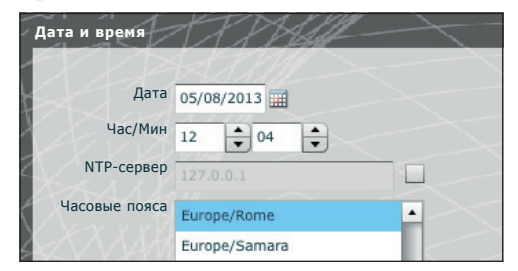

Посредством данного окна можно установить соответствующие параметры даты, времени и разницы времени, и при необходимости, обеспечить регулировку данных параметров сервером NTP.

#### 🝙 Смена логина и пароля

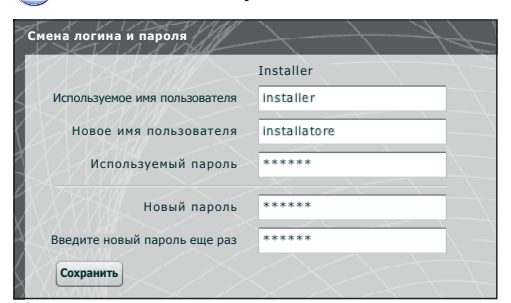

Посредством данного окна можно изменить Имя пользователя и Пароль.

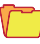

#### Конфигурация системы

#### 💊 Настройка GW Domotico

В системе, которая предполагает наличие множественных шлюзов ETI/Domo необходимо, чтобы один из них был сконфигурирован как "Основной", другие шлюзы ETI/Domo будут определяться как "Второстепенные".

Для сообщения между различными ETI/Domo, на второстепенных устройствах необходимо указать IP-адрес Основного устройства и порт связи.

|                       | 7/1-4                              |           |
|-----------------------|------------------------------------|-----------|
| Тип GW Domotico       | Основное                           |           |
| IP-Адрес Основного GW | 192.168.71.252                     |           |
| Порт GW Основной      | 6785                               |           |
| адрес CAMEL3 master   | 0                                  |           |
|                       | Сохранить                          |           |
|                       |                                    |           |
|                       |                                    |           |
|                       | ІР-адрес:                          | Состояние |
|                       | IP-адрес:<br>192.168.71.256        | Состояние |
| 2                     | <b>IP-адрес:</b><br>192.168.71.256 | Состояние |
| 2                     | <b>IP-адрес:</b><br>192.168.71.256 | Состояние |

Первая часть окна 1 позволяет выбрать коммуникационный порт, через который второстепенные шлюзы будут осуществлять связь с главным ETI/Domo.

Вкладка (2) позволяет отображать второстепенные ETI/Domo (если имеются), включенные в систему. Столбец (3) отображает состояние соединения.

#### 7 Логи

#### 🅕 Логи

| иагностика | Захва  | ат сетевых пакетов |             |   |  |
|------------|--------|--------------------|-------------|---|--|
| У          | ровень | Ошибка 🗸 🔻         |             |   |  |
| Назна      | ачение | • Локально         |             |   |  |
|            |        | 🔘 Удаленно         |             |   |  |
|            |        | Применить          | Восстановит | ь |  |
|            |        |                    |             |   |  |
|            |        |                    |             |   |  |

В разделе "**Диагностика**" система будет сохранять файлы (логи), содержащие информацию, необходимую для диагностики.

| иагностика | Захв   | ат сетевых пакето | 3          |    |  |
|------------|--------|-------------------|------------|----|--|
|            | 5      |                   |            |    |  |
| У          | ровень | Ошибка 🛛 🔻        |            |    |  |
| Назн       | ачение | Ошибка            |            |    |  |
|            |        | Предупреждение    |            |    |  |
|            |        | Информация        |            |    |  |
|            |        | Отладка           |            |    |  |
|            |        | Применить         | Восстанови | ть |  |

Возможно выбрать тип ошибки **5** для фильтрации, если они сохраняются локально в памяти устройства **6** или на Syslog, указав IP-адрес **7** лог-файлы.

| <b>Диагностика</b> | Захват сетевых пакетов      |  |
|--------------------|-----------------------------|--|
| Ур                 | оовень Ошибка 🔻             |  |
| Назна              | ачение Локально 6 7         |  |
|                    | • Удаленно Syslog Server IP |  |
|                    | Применить Восстановить 9    |  |
|                    |                             |  |

Нажав на кнопку "Применить" (3) можно применить выбранную измененную конфигурацию.

Нажав на кнопку **"Восстановить" 9** в интересующем разделе, можно получить файлы с помощью которых техническая помощь может найти источник проблем.

Если выбрано локальное сохранение, сообщения о логах будут найдены в памяти устройства, если выбрано удаленное сохранение - данные находятся на конкретном сервере.

| /л | оги         | 17D           |           | $ \rightarrow$          |
|----|-------------|---------------|-----------|-------------------------|
| ĺ  | Диагностика | Захват сетевы | х пакетов |                         |
| T  |             |               |           |                         |
| 2  | Интерфе     | ейс 🗹 ЕТНО    | ✓ ETH1    | 0                       |
| Ľ  | XXXXX       | Старт         | Восстанов | ИТЬ                     |
| X  |             | 0             |           | $\sim$                  |
| X  |             |               |           | $\langle \cdot \rangle$ |
| Χ  |             |               |           | $\bigcirc$              |

С помощью вкладки "Захват сетевых пакетов" можно произвести сбор всех входящих и исходящих от устройства данных (но НЕ трафик с одного порта на другой).

Если устройство настроено в режиме "дублированной сети" можно собирать данные с одного или с обоих портов (ЕТНО и ЕТН1). Если устройство настроено в режиме Свич ('Switch') данные собираются с обоих портов ().

Кнопка 'Старт' 🕕 позволяет начать сбор данных, которые будут храниться во внутренней памяти устройства.

#### Администрация

| раммное обе | спечение и ко | онфигурация  | +++           | XHI-L      |            | XXX    |
|-------------|---------------|--------------|---------------|------------|------------|--------|
| правление л | ицензиями     | Управление I | TI/Domo       |            |            |        |
| Тип         | Опи           | сание        | Дата создания | Дата ввода | Количество | Мас-ад |
| 1           |               |              |               |            |            |        |
|             |               |              |               |            |            |        |
|             |               |              |               |            |            |        |
|             | Запросли      | цензии       | •             |            |            |        |
| Описание    |               |              |               |            |            |        |
|             | Запросить     | Сохранить    |               |            |            |        |
|             | Выгрузка      | лицензии     |               |            |            |        |
|             | Выгрузить     | 3            |               |            |            |        |

Окно "Программное обеспечение и конфигурация" в разделе "Управление лицензиями" позволяет просмотреть список действующих лицензий (1), содержащих полезную информацию.

В пункте (2) можно запросить дополнительные лицензии САМЕ, написав описание вашего запроса и нажав на кнопку "Запросить"; будет сгенерирован файл, который необходимо сохранить на ПК и отправить с помощью электронной почты. После получения файла, открывающего лицензию, необходимо нажать на кнопку "Выгрузить" (3) достаточно найти на ПК

После получения файла, открывающего лицензию, необходимо нажать на кнопку "**Выгрузить**" (3) достаточно найти на ПК полученный файл и начать загрузку.

| правление лицензиями | Управление ETI/Domo               | -4:1 |
|----------------------|-----------------------------------|------|
| Версия ПО            | 1.0.0<br>C 2.0.12.rc1             |      |
|                      | Выгрузить встроенное ПО           |      |
|                      | Настройки по умолчанию Domotica 5 |      |
|                      |                                   |      |
|                      |                                   |      |

Раздел "Управление ETI/Domo" позволяет просматривать и обновлять версии установленного программного обеспечения.

После получения файла с обновлением, нажать кнопку (4), выбрать файл и приступить к выгрузке.

Нажав на кнопку **(5)** устройство вернется к установкам по умолчанию **(все запрограммированные настройки будут утрачены)**.

Примечание: Невозможно сохранить конфигурацию системы и реимпортировать ее.

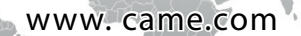

1

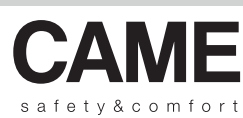

іод руаводства: **FAO0158-RU** вар. 1 07/2015 © СМЕ 5 р.а. - Гілинье и информациях содержацияха в данном руаводстве, могут быть изменень в любое время бел предварительного уведомления.

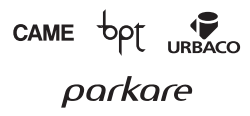

CAME S.p.a. Via Martiri Della Libertà, 15 31030 Dosson Di Casier (Tv) ♪ (+39) 0422 4940 ☐ (+39) 0422 4941